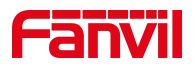

# 门禁如何对接 NVR

版本: <1.1>

发布日期: <2022/04/26>

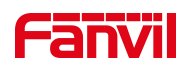

| 1. | 介绍                  | . 1 |
|----|---------------------|-----|
|    | 1.1. 概述             | 1   |
|    | 1.2. 适用型号           | 1   |
|    | 1.3. NVR 录像环境准备     | . 1 |
|    | 1.3.1. 设备准备         | . 1 |
|    | 1.3.2. 网络连接示意图      | . 1 |
| 2. | NVR 添加终端操作流程        | 2   |
|    | 2.1. 以海康 NVR 添加为例   | . 2 |
|    | ① NVR 浏览器上登录 web 界面 | . 2 |
|    | ② 进入配置-通道管理模块       | . 2 |
|    | ③ 自定义协议进行配置         | . 3 |
|    | ④ 数字通道配置-添加         | . 4 |
|    |                     |     |

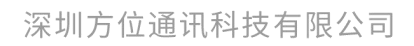

地址:深圳市新安街道洪浪北二路稻兴环球科创中心A座10层 座机:+86-755-2640-2199 邮箱:sales.cn@fanvil.com www.fanvil.com.cn

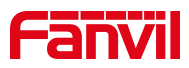

1. 介绍

## 1.1. 概述

本文介绍方位门禁设备如何对接 NVR,主要解决对行业终端产品进行视频 录像。NVR 客户端将 RTSP 命令发送到行业的视频终端,然后将行业摄像头的视 频流发送回客户端,做到实时查看视频和录像。

NVR: 全称 Network Video Recorder,即网络视频录像机,是网络视频监 控系统的存储转发部分,NVR 与视频编码器或网络摄像机协同工作,完成视频 的录像、存储及转发功能。

## 1.2. 适用型号

方位 i30, i31S, i32V, i33V, i61, i62, i63, i64

## 1.3. NVR 录像环境准备

## 1.3.1. 设备准备

使用视频门禁设备,和海康或者大华 NVR 一台

## 1.3.2. 网络连接示意图

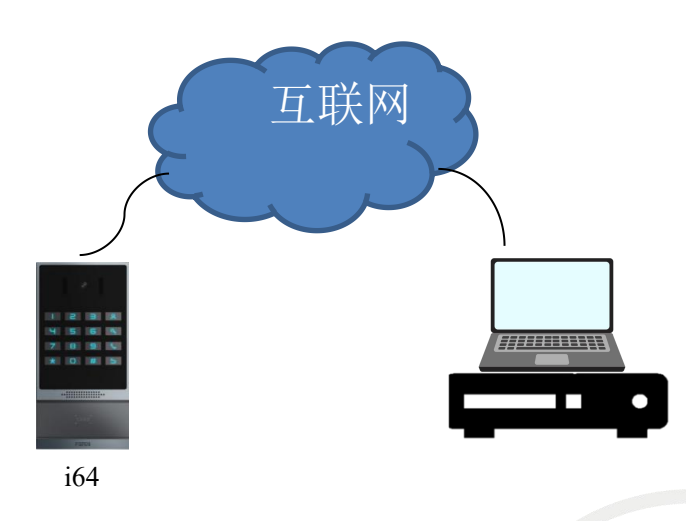

## 深圳方位通讯科技有限公司

地址:深圳市新安街道洪浪北二路稻兴环球科创中心A座10层 座机:+86-755-2640-2199 邮箱:sales.cn@fanvil.com www.fanvil.com.cn

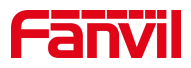

# 2. NVR 添加终端操作流程

# 2.1. 以海康 NVR 添加为例

① NVR 浏览器上登录 web 界面

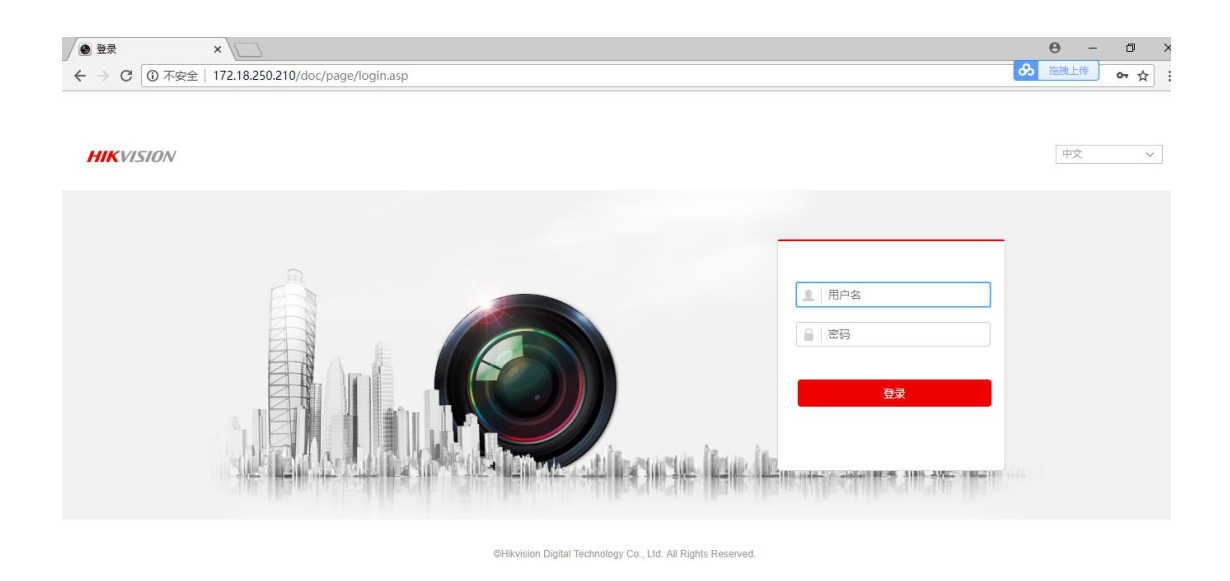

# ② 进入配置-通道管理模块

|           | 3 2        | × VolP         |           | ×              |       |       |                  |                   |                       |     |         | 9 -  | ٥            | ×  |
|-----------|------------|----------------|-----------|----------------|-------|-------|------------------|-------------------|-----------------------|-----|---------|------|--------------|----|
| ~         | C ① 不安全    | 172.18.250.210 | /doc/page | config.asp     |       |       |                  |                   |                       |     |         |      | <b>0</b> 7 ☆ | :  |
| H         | VISION     | 预览             |           | 回放             | 图片    | 配置    |                  |                   |                       |     | 👤 admin | 🚺 掃助 | 日注           | ŧ. |
| Ģ         | 本地         | IP通道           |           |                |       |       |                  |                   |                       |     |         |      |              |    |
|           | 系统         | 数              | 字通道配置     |                | 1     | 添加 修改 | 删除               | 快速添加              | 自定义协议                 | 激活  |         |      |              |    |
|           | 系统设置       |                | 通道号       | IP地址           | 设备通道号 | 管理端口  | 安全性              | 状态                | 协议类型                  | 连接  |         |      |              |    |
|           | 系统维护       |                | D01       | 172.18.250.200 | 1     | 8000  | 强                | 在线                | HIKVISION             |     |         |      |              |    |
|           | 通道管理       |                | D02       | 172.18.250.201 | 1     | 8000  | 强                | 在线                | HIKVISION             |     |         |      |              |    |
|           | 用户管理       |                | D03       | 172.18.250.202 | 1     | 8000  | 强                | 在线                | HIKVISION             |     |         |      |              |    |
| O         | 网络         |                | D04       | 172.18.250.203 | 1     | 8000  | 强                | 在线                | HIKVISION             |     |         |      |              |    |
| <u>Q.</u> | 视音频        |                | D05       | 172.18.250.204 | 1     | 8000  | 强                | 在线                | HIKVISION             |     |         |      |              |    |
| 14        | 图像         |                | D06       | 172.18.250.205 | 1     | 8000  | 强                | 在线                | HIKVISION             |     |         |      |              |    |
| m         | 事件         |                | D07       | 172.18.250.206 | 1     | 8000  | 强                | 在线                | HIKVISION             |     |         |      |              |    |
| <u></u> 四 | 存储         |                |           |                |       |       |                  |                   |                       |     |         |      |              |    |
| 6         | 车辆检测       |                |           |                |       |       |                  |                   |                       |     |         |      |              |    |
| R         | 御堂公共       |                |           |                |       |       |                  |                   |                       |     |         |      |              |    |
| 0         | B 46/3 101 |                |           |                |       |       |                  |                   |                       |     |         |      |              |    |
|           |            |                |           |                |       |       |                  |                   |                       |     |         |      |              |    |
|           |            |                |           |                |       |       |                  |                   |                       |     |         |      |              |    |
|           |            |                |           |                |       |       |                  |                   |                       |     |         |      |              |    |
|           |            |                |           |                |       |       |                  |                   |                       |     |         |      |              | E  |
|           |            |                |           |                |       | ©H    | ikvision Digital | Technology Co., L | td. All Rights Reserv | ed. |         |      |              |    |

## 深圳方位通讯科技有限公司

地址:深圳市新安街道洪浪北二路稻兴环球科创中心A座10层 座机: +86-755-2640-2199 邮箱: sales.cn@fanvil.com www.fanvil.com.cn

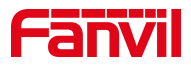

③ 自定义协议进行配置

协议类型: RTSP

传输协议: 自动

端口: 554

资源路径:复制门禁设置\_视频设定\_RTSP信息\_主码流 ur1

| N ■ ×              | 🕒 VolP 🗙                   |                                       |                          |                       |                     |      | Θ         | - 0 : | ×            |
|--------------------|----------------------------|---------------------------------------|--------------------------|-----------------------|---------------------|------|-----------|-------|--------------|
| ← → C ① 不安全   172. | .18.250.210/doc/page/confi | ig.asp                                |                          |                       |                     |      |           | ው 🕁   | :            |
| HIKVISION          |                            |                                       |                          |                       |                     |      |           |       |              |
|                    | IP通道                       |                                       |                          |                       |                     |      |           |       |              |
|                    |                            |                                       |                          |                       |                     |      |           |       |              |
|                    | 数字通道配置                     | 添加                                    | 修改 删除                    | 快速添加自定义               | (物议) 激活             |      |           |       |              |
| 系统设置               | □ 通道号                      | IP地址 设备通道号 管                          | 1理講口 安全性                 | 状态 恺                  | 的议类型 连接             |      |           |       |              |
| 系统维护               | D01 172.                   | 18 250.200 1                          | 0000 F2                  | × 2.4                 | O/ISION             |      |           |       |              |
| 通過管理               |                            | 18 250 201                            |                          | -                     | ISION               |      |           |       |              |
| 用戶管理               | D03 172.                   | 18 250 203 由型皮板                       | 自定义协议。                   | •                     | ISION               |      |           |       |              |
|                    | D05 172.                   | 18.250.204                            | Custom 2                 |                       | ISION               |      |           |       |              |
| Yo wear            | D06 172.                   | 18.250.205                            | <del>1</del> 4900        |                       | ISION               |      |           |       |              |
| (A) (218)          |                            | 18 250 206                            |                          |                       | ISION               |      |           |       |              |
|                    |                            | 协议类型                                  | RTSP                     | •                     |                     |      |           |       |              |
|                    |                            | 传输协议                                  | 目初                       | •                     |                     |      |           |       |              |
| PQ ========        |                            | · · · · · · · · · · · · · · · · · · · | rten://172.18            | 70 122/user=admin8    |                     |      |           |       |              |
| 20 masual          |                            | <b>英新用任</b>                           | 1130-1112-10             | 10.122/0361-autilite  |                     |      |           |       |              |
|                    |                            |                                       |                          | 确定取消                  |                     |      |           |       |              |
|                    |                            |                                       |                          |                       |                     |      |           |       |              |
|                    |                            |                                       |                          |                       |                     |      |           |       |              |
|                    |                            |                                       |                          |                       |                     |      |           |       | Umm          |
|                    |                            |                                       |                          |                       |                     |      |           |       |              |
|                    |                            |                                       |                          |                       |                     |      |           | 41.55 |              |
| ✓ ● 配置 ×           | 🗅 VolP 🗙                   |                                       |                          |                       |                     |      | θ         | - 0 : | ×            |
| ← → C ① 不安全   172. | .18.70.122                 | V                                     |                          |                       |                     |      |           | • ☆   | :            |
| CODVII             |                            |                                       |                          | ■ 保持连接                | 中文 🔻                | 注销   | ( admin ) |       |              |
|                    |                            |                                       |                          | 拔出                    |                     | 应答   | 挂断        |       |              |
|                    | 功能设定                       | 语音设定 视频设                              | 定組織                      | Action URL            | 时间/日期               |      |           |       |              |
|                    |                            |                                       |                          |                       |                     |      |           |       |              |
| > 系统               |                            |                                       |                          |                       |                     |      |           |       |              |
| , Failed           | 揮優斗将未                      | तम                                    |                          |                       |                     |      |           |       |              |
| < PERI             | 最大访问个数                     | 5                                     |                          |                       |                     |      |           |       |              |
| > 线路               | 最大主码流个数                    | ξ 2                                   | 使用                       |                       | 1                   |      |           |       |              |
|                    | 最大子码流个数                    | ξ 5                                   | 使用                       |                       | 0                   |      |           |       |              |
| > 门禁设置             | 视频采集>>                     |                                       |                          |                       |                     |      |           |       |              |
| > 门禁管理             | 视频编码>>                     |                                       |                          |                       |                     |      |           |       |              |
|                    | 高级设定 >>                    |                                       |                          |                       |                     |      |           |       |              |
| > 门禁日志             | RTSP 信息                    |                                       |                          |                       |                     |      |           |       |              |
| > 门筷               | 主码流 Url :                  | rtsp://172.18.70.122/us               | er-admin&password-tD     | wpbo6&channel=1&strea | m=0.sdp?real_strean | 预览   |           |       |              |
|                    | 子码流 Url :                  | rtsp://172.18.70.122/us               | er=admin&password=tl)    | wpbo6&channel=1&strea | m=1.sdp?real_strean | n 预览 |           |       |              |
| > 快捷键              |                            |                                       |                          |                       |                     |      |           |       |              |
| <b>, 空报</b>        |                            |                                       |                          |                       |                     |      |           |       |              |
|                    |                            |                                       |                          |                       |                     |      |           |       |              |
|                    |                            |                                       |                          |                       |                     |      |           |       | ſ            |
|                    |                            |                                       | 当前软件版本: 2.1.1.3          | 664                   |                     |      |           |       |              |
|                    |                            | Eanvil Te                             | choology Co. 1td (C)2014 | All Rights Reserved   |                     |      |           |       | - 1 <b>1</b> |

## 深圳方位通讯科技有限公司

地址:深圳市新安街道洪浪北二路稻兴环球科创中心A座10层 座机:+86-755-2640-2199 邮箱:sales.cn@fanvil.com www.fanvil.com.cn

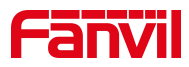

- ④ 数字通道配置-添加
- Ip 通道地址: 行业设备 ip
- 协议类型: 自定义协议中的协议名称
- 管理端口:默认显示自定义协议中的配置项
- 用户名: 自定义
- 密码: 自定义
- 确认密码: 与密码相同
- 传输协议:默认

| 0   | 3 <b>2</b> | × VolP          |            | ×/             |                    |              |      |              |    |         | 9 -          | ٥           | × |
|-----|------------|-----------------|------------|----------------|--------------------|--------------|------|--------------|----|---------|--------------|-------------|---|
| ~   | C ① 不安全    | 172.18.250.210/ | /doc/page, | /config.asp    |                    |              |      |              |    |         |              | <b>0-</b> 🏠 | : |
| 110 | VISION     | 预览              |            | 回放             | 图片                 | 配置           |      |              |    | 🔔 admin | <b>()</b> 帮助 | 臣注          | 詯 |
| P   | 本地         | IP通道            | _          |                |                    |              |      |              |    |         |              |             | _ |
|     |            | 数3              | 字通道配置      |                | 添加                 | 修改 删除        | 快速添加 | 自定义协议        | 激活 |         |              |             |   |
|     | 系统设置       |                 | 通道号        | IP地址           | 0+** <b>*</b> = ** |              | 42.0 | <b>竹</b> 心类型 | 连接 |         |              |             |   |
|     | 系统维护       |                 | D01        | 172.18.250.200 | 数分型目的直             |              |      | ISION        |    |         |              |             |   |
|     | 通道管理       |                 |            | 172.18.250.201 | IP通道地址             | 172.18.70.12 | 2    | ISION        |    |         |              |             |   |
|     | 用戶管理       |                 | D03        | 172.18.250.202 | 协议类型               | Custom 2     |      | ▼ 1SION      |    |         |              |             |   |
| 0   | 网络         |                 | D04        | 172.18.250.203 | 管理端口               | 554          |      | ISION        |    |         |              |             |   |
| 20  |            |                 | D05        | 172.18.250.204 | 设备通道号              | 1            |      | ISION        |    |         |              |             |   |
| 24  | 图像         |                 | D06        | 172.18.250.205 | 用户名                | admin        |      | ISION        |    |         |              |             |   |
| Ē   | 事件         |                 |            | 172.18.250.206 | 密码                 |              |      | ISION        |    |         |              |             |   |
| 8   | 存储         | 2               |            |                | 密码确认               |              |      | tom 2        |    |         |              |             |   |
| 6   |            |                 |            |                | 传输协议               | 自适应          |      | *            |    |         |              |             |   |
| 63  | 智能分析       |                 |            |                |                    |              | 确定   | 取消           |    |         |              |             |   |
|     |            |                 |            |                |                    |              |      |              |    |         |              |             |   |
|     |            |                 |            |                |                    |              |      |              |    |         |              |             |   |
|     |            |                 |            |                |                    |              |      |              |    |         |              |             |   |
|     |            |                 |            |                |                    |              |      |              |    |         |              |             | ſ |
| _   |            |                 |            |                |                    |              |      |              |    |         |              |             |   |
|     |            |                 |            |                |                    |              |      |              |    |         |              |             |   |

⑤ 添加成功

| HIKVISION     | 预览   |      | 回放             | 图片    | 配置    |     |      |           |    | ᆂ admin | 0 RB | ┣注 | 91 |
|---------------|------|------|----------------|-------|-------|-----|------|-----------|----|---------|------|----|----|
| □ 本地          | IP通道 |      |                |       |       |     |      |           |    |         |      |    |    |
| -<br>-<br>    | 数字   | 通道配置 |                | 1     | 添加 修改 | 删除  | 快速添加 | 自定义协议     | 激活 |         |      |    |    |
| 系统设置          |      | 通道号  | IP地址           | 设备通道号 | 管理纳口  | 安全性 | 状态   | 协议类型      | 连接 |         |      |    |    |
| 系统维护          |      | D01  | 172.18.250.200 | 1     | 8000  | 强   | 在线   | HIKVISION |    |         |      |    |    |
| 通道管理          |      | D02  | 172.18.250.201 | 1     | 8000  | 35  | 在线   | HIKVISION |    |         |      |    |    |
| 用户管理          |      | D03  | 172.18.250.202 | 1     | 8000  | 35  | 在线   | HIKVISION |    |         |      |    |    |
| 网络            |      | D04  | 172.18.250.203 | 1     | 8000  | 39  | 在线   | HIKVISION |    |         |      |    |    |
| Q: 视音频        |      | D05  | 172.18.250.204 | 1     | 8000  | 强   | 在线   | HIKVISION |    |         |      |    |    |
| 14 B(\$       |      | D06  | 172.18.250.205 | 1     | 8000  | 强   | 在线   | HIKVISION |    |         |      |    |    |
|               |      | D07  | 172.18.250.206 | 1     | 8000  | 强   | 在线   | HIKVISION |    |         |      |    |    |
| 四 存除          | ~    | D08  | 172.18.70.122  | 1     | 554   | 风险  | 在线   | Custom 2  |    |         |      |    |    |
|               |      |      |                |       |       |     |      |           |    |         |      |    |    |
|               |      |      |                |       |       |     |      |           |    |         |      |    |    |
| CO (19652) A1 |      |      |                |       |       |     |      |           |    |         |      |    |    |
|               |      |      |                |       |       |     |      |           |    |         |      |    |    |
|               |      |      |                |       |       |     |      |           |    |         |      |    |    |

#### 深圳方位通讯科技有限公司

地址:深圳市新安街道洪浪北二路稻兴环球科创中心A座10层 座机: +86-755-2640-2199 邮箱: sales.cn@fanvil.com www.fanvil.com.cn